## **IDEXX** Cornerstone\*

Practice Management Software

## Dymo<sup>®</sup> 330, 400, SE450 and 450 – Change Label Size and Oreintation

| Document Purpose                       | This document provides detailed instructions for changing the label size and orientation for the Dymo <sup>®</sup> 330, 400, SE450 and 450 (Non Turbo and Turbo models).                                                                                                    |
|----------------------------------------|----------------------------------------------------------------------------------------------------|
| Determine how the printer is connected | <ol> <li>Determine how the Dymo printer is connected by looking at the connection on the back of your printer:         <ul> <li>a) If your printer is connected with a parallel cable or USB cable directly to a computer, all operations will be performed on the station to which the printer is physically connected.</li> <li>b) If your printer is connected via an external print server or internal print server using an Ethernet cable, all operations will be performed on your server</li> </ul> </li> </ol> |
| Create the IDEXX                       | <ol> <li>Open Run.</li> <li>Type Control Printers.</li> <li>Open Printer Server Properties:</li></ol>                                                                                                    |
| LABEL Paper Size                       | Windows® 10, 8, 7, Windows Server 2012, & Windows Server 2008 R2 <ul> <li>a) Click any printer to highlight it.</li> <li>b) Click Print server properties under the Address Bar.</li> <li>Windows XP, Vista, Server 2008 and Server 2003</li></ul>                                                                                                    |
| Set the Label Size                     | <ol> <li>Open Run.</li> <li>Type Control Printers.</li> <li>Open the printer preferences window:</li></ol>                                                                                                    |
| and Orientation                        | Windows® 10, Windows 8, Windows 7, Windows Server® 2012 & Windows Server 2008 <ul> <li>a) Right-click the Dymo printer.</li> <li>b) Click Printer Properties.</li> <li>c) On the General tab, click Preferences</li> <li>Windows XP, Windows Vista®, &amp; Windows Server 2003                 <ul></ul></li></ul>                                                                                                    |

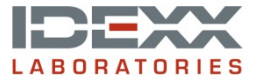

idexx.com/cornerstone

 $\textcircled{\sc 0}$  2015 IDEXX Laboratories, Inc. All rights reserved.  $\bullet$  06-66420-00

\*Cornerstone is a trademark or registered trademark of IDEXX Laboratories, Inc. or its affiliates in the United States and/or other countries. Windows, Windows Server, and Windows Vista are trademarks or registered trademarks of Microsoft Corporation in the United States and/or other countries Dymo is a trademark of Dymo.